How to Guide-Recurring Work Orders

- Overview of Recurring Work Orders
- Entering a Recurring Work Order
- Schedule a Recurring Work Order
- Viewing your Recurring Work Orders
- Stopping work orders from recurring

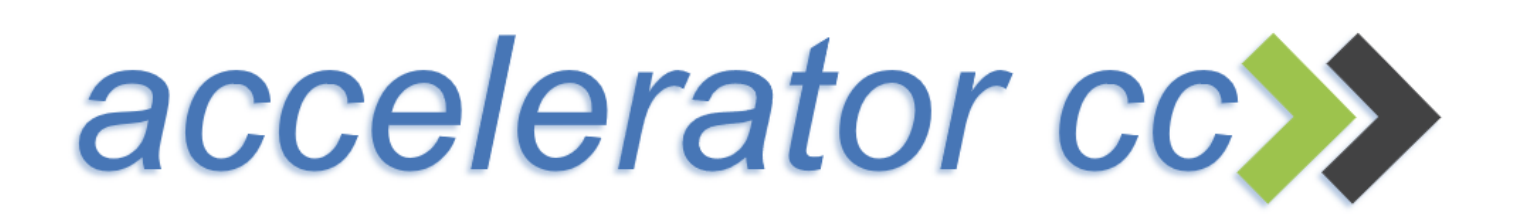

Overview

Accelerator's Recurring Work Order (RWO) feature allows you to setup a work order that recurs at a frequency you schedule. Common types of recurring work orders

include: weekly appliance cleaning, monthly inspections, quarterly high dusting, or a monthly work order that needs to be invoiced on a recurring basis.

Accelerator will **create your work order 4 days before the next due date**. You can schedule the work order to notify you via email if you wish to be reminded. Note: Reminders are setup in administration, you will need your system administrator to setup.

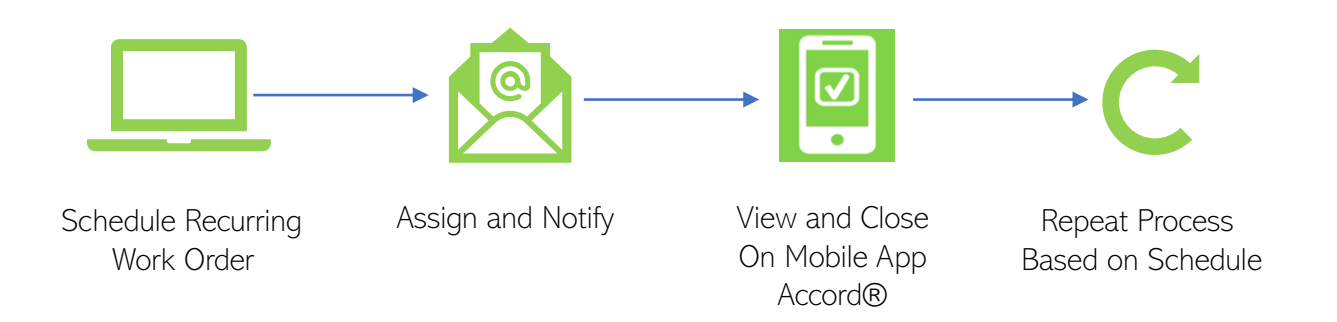

To enter a new Recurring Work Order, click Recurring Work Orders from the Work Order tile

#### Step 1: Enter the Recurring Work Order

# Entering a Recurring Work Order

#### Recurring Work Order

These are the fields of the recurring work order record that can be edited.

| Description *     | Weekly Appliance              |
|-------------------|-------------------------------|
| Service Location* | Research Center               |
| Contact Name      | Peterson, Sean 🦉 🖃            |
| Sales Person      | Little Rich 🖉                 |
| PO Number         |                               |
| Work Description  | Clean appliances each Friday. |
|                   |                               |
|                   |                               |
| Service*          | Appliance Cleaning            |
| Quantity*         | 1                             |
| Rate*             | \$95.00                       |
| Overhead          | (select)                      |
| Total Rate        | \$95.00                       |
| Floor             |                               |
| Space             |                               |

- 1. Enter a DESCRIPTION that describes the work order
- 2. Select the LOCATION where the work is being performed
- 3. Enter the CONTACT if needed
- 4. Enter the SALES PERSON, this allows you to view Your RWO
- 5. Enter a customer PO Number if needed
- 6. Enter the WORK DESCRIPTION. If invoicing, this will be sent on the invoice.
- 7. Select the appropriate SERVICE that best describes the work
- 8. Enter the QUANTITY to calculate a price if billable
- 9. Enter the RATE (QTY X Rate = Price)
- 10. OVERHEAD is used if you are marking up the price
- 11. TOTAL RATE is the QTY X Rate
- 12. FLOOR and SPACE are optional, they will be included on your printed work order

| T    |                 | T  |
|------|-----------------|----|
| Wo   | rk Orders       | P  |
| NEW  | WORK ORDER      |    |
| ACTI | E WORK ORDERS   |    |
| RECU | RRING WORK ORDE | RS |

## Schedule a Recurring Work Order

### Step 2: Schedule the Recurring Work Order

| Cab  | - di |     |  |
|------|------|-----|--|
| SCII | ea   | uie |  |

| Week Number                   | ✓ 1 ✓ 2 ✓ 3 ✓ 4 ✓ 5                                                     |  |  |  |  |  |  |
|-------------------------------|-------------------------------------------------------------------------|--|--|--|--|--|--|
| Days Of Week                  | 🔲 Sun 🔲 Mon 🔲 Tue 🔲 Wed 🔲 Thu 🗹 Fri 🔲 Sat                               |  |  |  |  |  |  |
| Months                        | ✓ Jan ♥ Feb ♥ Mar ♥ Apr ♥ May ♥ Jun ♥ Jul ♥ Aug ♥ Sep ♥ Oct ♥ Nov ♥ Dec |  |  |  |  |  |  |
| Work Order Start<br>Date      | 11/2/2018                                                               |  |  |  |  |  |  |
| Sub Contractor<br>Payout      |                                                                         |  |  |  |  |  |  |
| Invoice Amount Per<br>Service | \$175.00                                                                |  |  |  |  |  |  |
| Assign Type                   | Employee 🔻                                                              |  |  |  |  |  |  |
| Employee                      | Tom Carlin<br>Сапсеl ОК Delete Cancel Сапсеl                            |  |  |  |  |  |  |

1. Schedule the WEEK you want the Work Performed

- 2. Enter the DAY(s) of the week the RWO should be created
- 3. Select the MONTH(s) needed

4. Enter the DATE of the 1<sup>st</sup> Work Order (this should be the Same Day and Week Selected above)

5. Enter a customer PO Number if needed

6. If paying a Sub contractor, enter the PAYOUT AMOUNT

- 7. The INVOICE AMOUNT is calculated from the work order
- 8. You can ASSIGN the RWO to a Sub contractor or an Employee
- 9. ACTIVE tells Accelerator that we should continue to create Recurring Work Orders

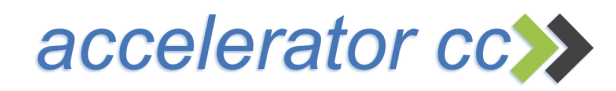

## View Recurring Work Orders

You can view all Recurring Work Orders by Selecting Operations Management, Work Orders, **Recurring Work Orders** 

| Service Location List      |                       |
|----------------------------|-----------------------|
| Work Orders                | Work Order Sales      |
| (Jobs) Contract Services 🔸 | Active Work Orders    |
| Schedules and Calendar >   | Recurring Work Orders |
| Equipment & Supplies +     | Complete Work Orders  |
| Log Book                   | Work Order Location   |
| Service Loca               | Work Order Margins    |
|                            | Work Order Calendar   |
|                            | New Quick Work Order  |
| NEW ACCOUNT                | Reports               |

| Recurring Wo                | ork Orders              |                                             |                |                                                                                    |                                    |                   |                  |        |
|-----------------------------|-------------------------|---------------------------------------------|----------------|------------------------------------------------------------------------------------|------------------------------------|-------------------|------------------|--------|
| This is a list of recurring | work order .            |                                             |                |                                                                                    |                                    |                   |                  |        |
| Quick Find P Edit Report Z  |                         |                                             |                |                                                                                    | View:                              | Recurring Work Or | rder 👻           |        |
| Service Location            | Service Location Number | Description                                 | Sales Person   | Work Description                                                                   | Amount Branch                      | PO Number         | Contact Name     | Active |
| TSG Main                    | n/a                     | Weekly Appliance                            | Bob Brown      | appliance cleaning                                                                 | \$75.00 Lehigh Valley              | 9999              | Robert, Brown    | Yes    |
| ACC North Building          | 4490909                 | Weekly Appliance Billed monthly             | Bob Brown      | Appliance cleaning weekly                                                          | \$75.00 n/a                        | 637263            | Easwaran, Linga  | Yes    |
| Research Center             | 56778899                | Weekly Appliance                            | Little Rich    | Clean appliances each Friday.                                                      | \$95.00 Philadelphia - Center City | n/a               | Peterson, Sean   | Yes    |
| Tech                        | n/a                     | Monthly Inspections                         | n/a            | Complete cleaning and compliance inspections                                       | <b>\$0.00</b> n/a                  | n/a               | Brown, Robert    | Yes    |
| Tech 3                      | n/a                     | Invoice for Weekly Restroom Detail Cleaning | Bob Brown      | Sanitize floors, sinks, urinals. Polish bright work in men's and women's restroom. | \$175.00 n/a                       | A8910             | Bowman, Richard  | Yes    |
| Carson Center               | n/a                     | Monthly Microwave Cleaning                  | Michael E Pope | Deep clean microwave                                                               | \$65.00 n/a                        | n/a               | Pope, Mike       | Yes    |
| Lehigh Admin Building       | n/a                     | Quarterly High Dusting                      | Bob Brown      | High dust entrances, atrium, fitness center                                        | \$450.00 Lehigh Valley             | n/a               | Stanley, Richard | Yes    |

- 1. Create a filter by hovering over any BOLD column label
- 2. Create a Report, send to Excel or PDF
- 3. Open a recurring work order by Clicking on the Service Location

## Stopping Recurring Work Orders

Recurring Work Orders can be turned off by making Them INACTIVE.

Select: Operations Management, Work Orders, Recurring Work Orders

| accelerator cc>>><br>Home Account Adm     | ininstration - Sales -         | Operations Management  - Quality Control    | I - Invoicing - | Accelerator<br>Resource Management + Reports + Administration +                    |                                    | in        | han Bara         |         |
|-------------------------------------------|--------------------------------|---------------------------------------------|-----------------|------------------------------------------------------------------------------------|------------------------------------|-----------|------------------|---------|
| Home > Operations Manager<br>Recurring Wo | ment > Work Orders > Recurring | Work Orders                                 |                 |                                                                                    |                                    |           |                  |         |
| This is a list of recurring<br>Quick Find | work order .                   | ew Report -                                 |                 |                                                                                    |                                    | View:     | Recurring Work O | )rder ~ |
| Service Location                          | Service Location Number        | Description                                 | Sales Person    | Work Description                                                                   | Amount Branch                      | PO Number | Contact Name     | Active  |
| TSG Main 🔹                                | n/a                            | Weekly Appliance                            | Bob Brown       | appliance cleaning                                                                 | \$75.00 Lehigh Valley              | 9999      | Rober 2          | Yes     |
| ACC Nr Select                             |                                | Weekly Appliance Billed monthly             | Bob Brown       | Appliance cleaning weekly                                                          | \$75.00 n/a                        | 637263    | Easwaran, Linga  | Yes     |
| Resean 🧊 Edit                             | 56778899                       | Weekly Appliance                            | Little Rich     | Clean appliances each Friday.                                                      | \$95.00 Philadelphia - Center City | n/a       | Peterson, Sean   | Yes     |
| Tech Ve X Delete                          | n/a                            | Monthly Inspections                         | n/a             | Complete cleaning and compliance inspections                                       | \$0.00 n/a                         | n/a       | Brown, Robert    | Yes     |
| Tech Ventures                             | n/a                            | Invoice for Weekly Restroom Detail Cleaning | Bob Brown       | Sanitize floors, sinks, urinals. Polish bright work in men's and women's restroom. | \$175.00 n/a                       | A8910     | Bowman, Richard  | Yes     |
| Carson Center                             | n/a                            | Monthly Microwave Cleaning                  | Michael E Pope  | Deep clean microwave                                                               | \$65.00 n/a                        | n/a       | Pope, Mike       | Yes     |
| Lehigh Admin Building                     | n/a                            | Quarterly High Dusting                      | Bob Brown       | High dust entrances, atrium, fitness center                                        | \$450.00 Lehigh Valley             | n/a       | Stanley, Richard | Yes     |

- 1. Hover over the RWO you want to stop. Click on the Down Arrow and Select Edit
- 2. Uncheck the Active button

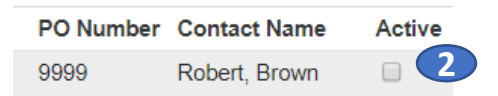